## Installieren des Klingeltons "Burgfanfare" auf einem iPhone unter Windows

Voraussetzungen:

iTunes ist auf dem Rechner installiert und das iPhone an diesen Rechner angeschlossen.

- 1. Öffnen Sie Ihren Webbrowser und navigieren Sie zu www.nuernberger.de/klingeltoene.
- 2. Laden Sie die Datei unter "iPhone mit iTunes unter Windows" auf den Desktop.
- 3. Öffnen Sie iTunes.

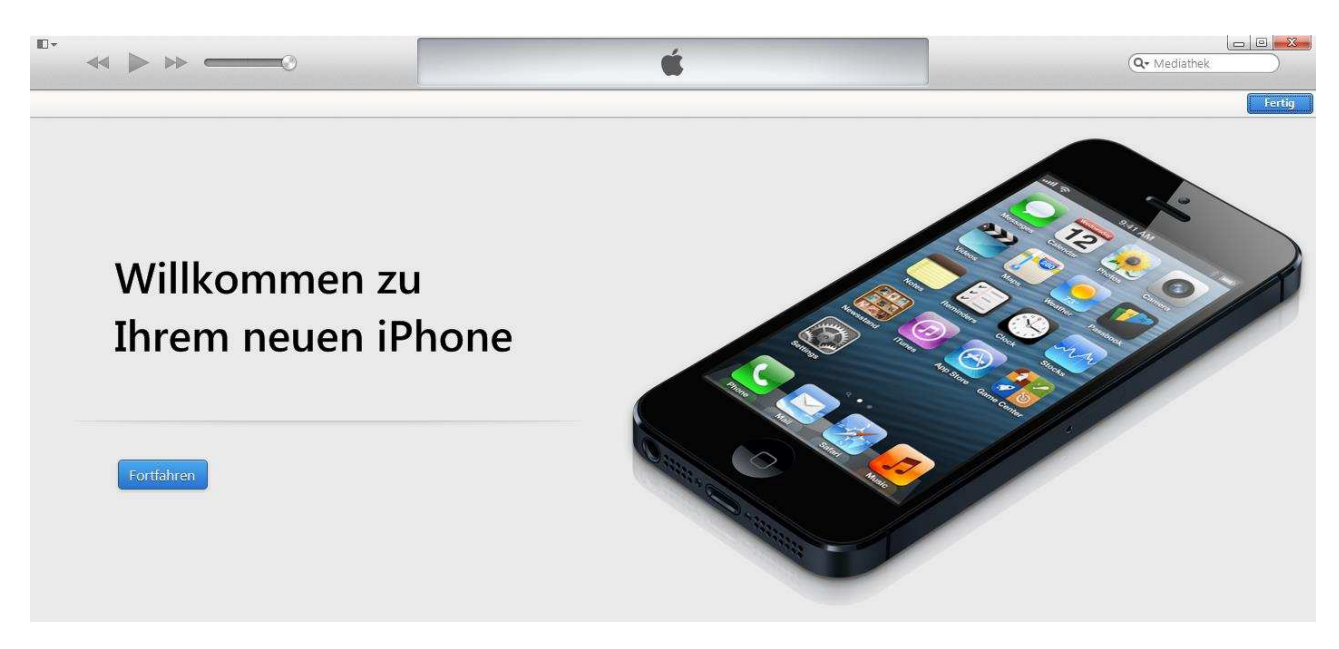

4. Ziehen Sie die Datei burgfanfare.m4r vom Desktop in iTunes.

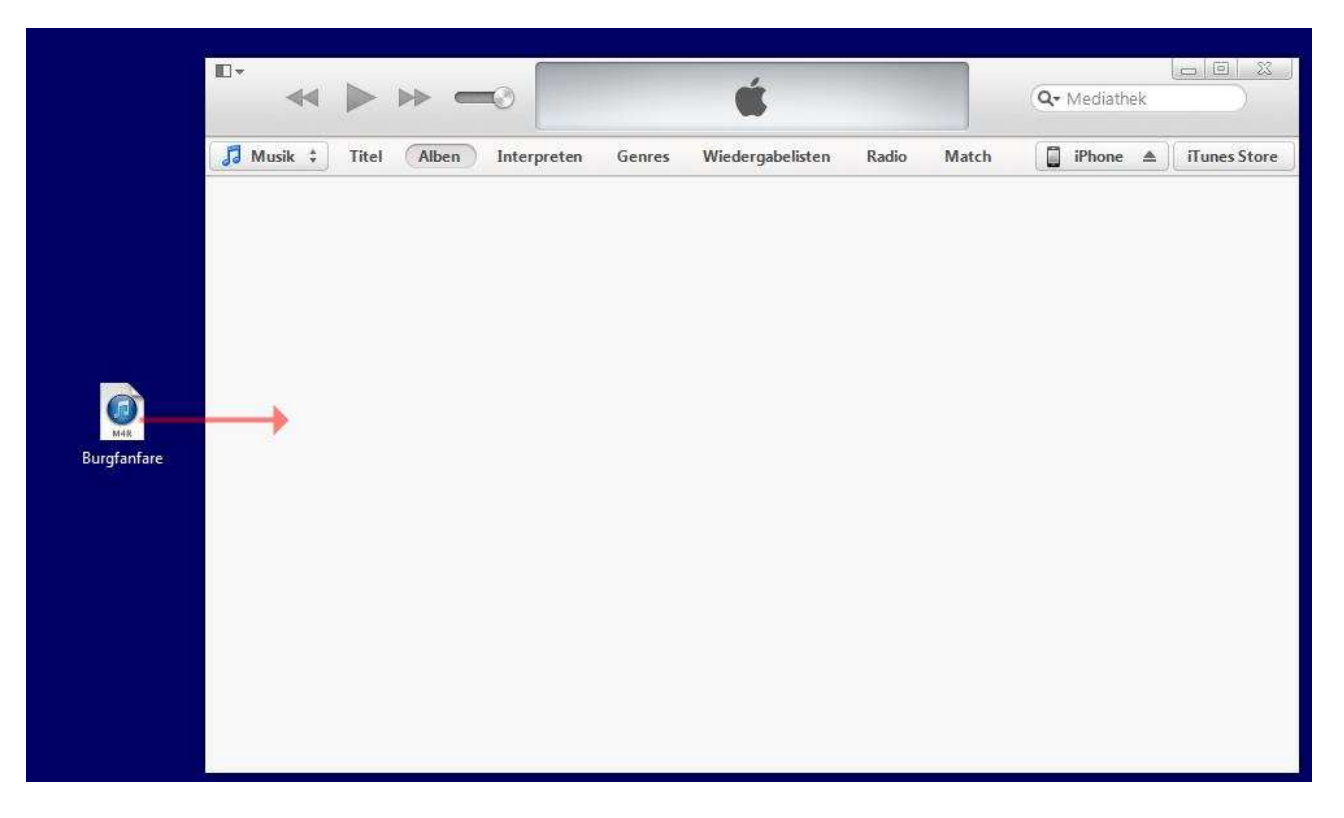

5. Wenn Sie oben links die Mediathek "Töne" auswählen (Schaltfläche links neben "Titel"), erscheint der Klingelton in der Liste. Klicken Sie jetzt auf das iPhone-Symbol und dann ...

|                              | •                          | Q+ Mediathek          |
|------------------------------|----------------------------|-----------------------|
| A Töne 🗧                     | Töne                       | iPhone 🔺 iTunes Store |
| ✓ Titelname<br>✓ Burgfanfare | Dauer Interpret Album 0:13 |                       |
|                              |                            |                       |
|                              |                            |                       |
|                              |                            |                       |
|                              |                            |                       |
|                              |                            |                       |
|                              |                            |                       |

6. ... auf "Töne".

|                                                       | -0             | ú         |             |    | Q• Mediathek |        |
|-------------------------------------------------------|----------------|-----------|-------------|----|--------------|--------|
| iPhone von Thomas 🖀                                   | Übersicht Info | Apps Töne | Musik Filme | TV | Fotos        | Fertig |
| Töne synchron                                         | isieren 1 Ton  |           |             |    |              | i0     |
| <ul> <li>Alle Töne</li> <li>Ausgewählte Tö</li> </ul> | ine            |           |             |    |              |        |

- 7. Wählen Sie "Töne synchronisieren" aus und klicken Sie auf die Schaltfläche "Fertig". Die Datei wird jetzt synchronisiert.
- 8. Trennen Sie jetzt das iPhone von iTunes, indem Sie auf das Symbol rechts neben dem Wort iPhone klicken. Sie können jetzt auch das Kabel entfernen.

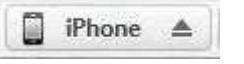

9. Tippen Sie jetzt auf dem iPhone auf Einstellungen.

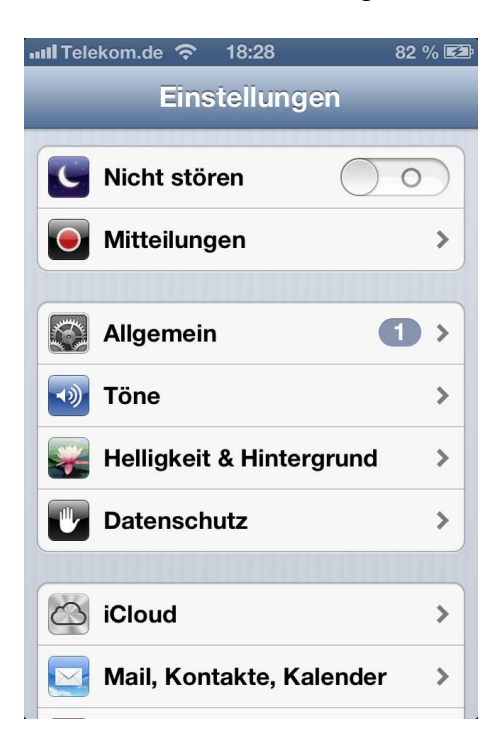

10. Wählen Sie "Töne" und dann "Klingelton". Sie können jetzt die Burgfanfare aus der Liste auswählen (sollte ganz oben in der Liste stehen) und die Einstellungen beenden.

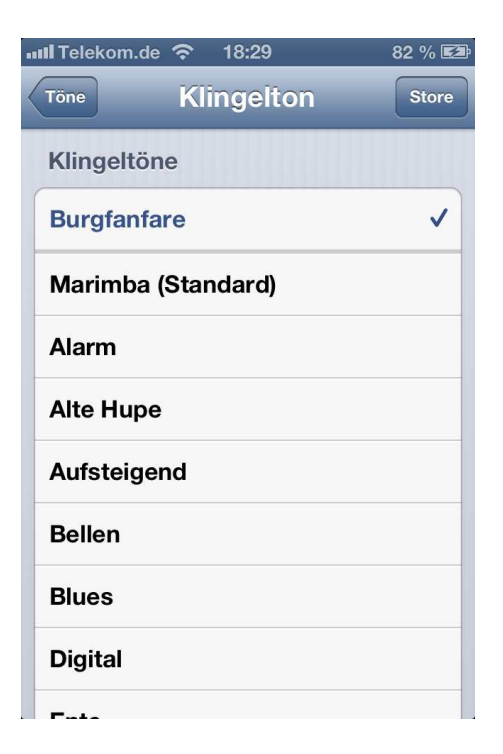